## Hướng dẫn cập nhật thông tin Căn cước công dân (CCCD)/Chứng minh nhân dân (CMND) thành Căn cước (CC)/CCCD

## Bước 1: Tạo yêu cầu

- Truy cập Ứng dụng LHCapital Limo > Chọn vào mục Tài khoản ở góc phải màn hình
- Tại màn hình Tài khoản, Chọn Hồ sơ cá nhân, chọn tiếp Thông tin cá nhân
- Tại màn hình Thông tin cá nhân, chọn biểu tượng 🖉

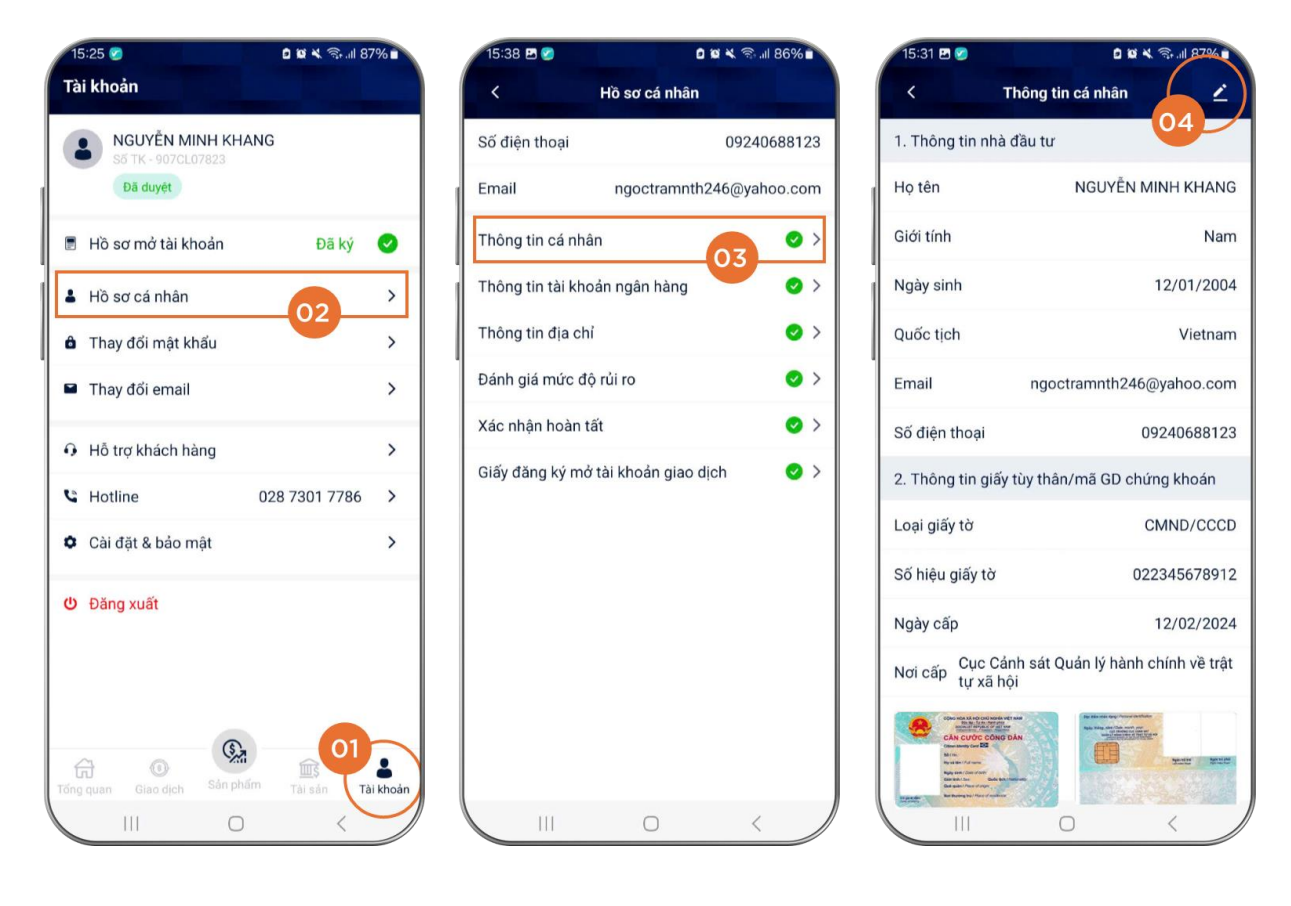

## Bước 2: Khai báo thông tin:

- Nơi cấp: Chọn Bộ Công An hoặc Cục Cảnh sát Quản lý Hành chính về trật tự Xã hội.
- Số hiệu giấy tờ: Số CCCD hoặc căn cước mới
- Ngày cấp: ngày cấp CCCD hoặc căn cước mới
- Hình ảnh: tải ảnh CCCD/căn cước mới mặt trước và mặt sau hoặc chọn máy ảnh để chụp hình trực tiếp
- Chọn Lưu ngay góc phải màn hình Cập nhật thông tin.

| 15:52 오   | E 🤡                                                                                                    | 🖻 📽 🔧 कि.मा 85% 🖬 |           |             |     |
|-----------|----------------------------------------------------------------------------------------------------|-------------------|-----------|-------------|-----|
| <         | с                                                                                                    | ập nhật           | thông tin | (           | Lưu |
| Nơi cấp   |                                                                                                    |                   |           |             |     |
| Cục Cả    | ảnh sát C                                                                                                    | Quản lý h         | ành chín  | h về trật t | ~   |
| Số hiệu g | jiấy tờ                                                                                                    |                   |           |             |     |
| 012345    | 5678912                                                                                                    |                   |           |             |     |
| Ngày cấp  | þ                                                                                                    |                   |           |             |     |
| 1         | ~                                                                                                    | 9                 | ~         | 2024        | ~   |
|           | en under Report der Parker<br>mann gene Bist<br>Bist and mann<br>Bist and mann Bist and mann<br>Bist and mann Bist and mann<br>Bist and mann Bist and mann<br>Bist and mann Bist and mann<br>Bist and mann Bist and mann<br>Bist and mann Bist and mann<br>Bist and mann<br>Bist and mann<br>Bist and mann<br>Bist and mann<br>Bist and mann Bist and mann<br>Bi |                   |           |             |     |
|           | 111                                                                                                    | C                 | D         | <           |     |

## Bước 3: Ký xác nhận điều chỉnh thông tin. Chọn:

- Ký điện tử: vẽ chữ ký trực tiếp trên màn hình.
  Máy ảnh: chụp hình chữ ký (lưu ý chữ ký được ký sẵn trên giấy trắng)
  Thư viện: Tải hình ảnh chữ ký

| <       | c                                                                                            | Cập nhật  | thông tir  | ı Lưu         |
|---------|----------------------------------------------------------------------------------------------|-----------|------------|---------------|
| Nơi cấp | 0                                                                                            |           |            |               |
| Cục (   | Cánh sát (                                                                                   | Quản lý h | ành chín   | h về trật t 🗸 |
| Số hiệu | ı giấy tờ                                                                                    |           |            |               |
| 0123    | 45678912                                                                                     |           |            |               |
| Ngày cá | ấp                                                                                           |           |            |               |
| 1       | ~                                                                                            | 4         | ~          | 2024 ~        |
|         | App and Dav Stati<br>Initial Car Balance<br>Balance Car Statistics<br>An Resident Statistics |           |            |               |
|         |                                                                                              | Chọn hì   | nh ảnh     |               |
|         |                                                                                              | Máy       | ảnh        |               |
|         |                                                                                              |           |            |               |
|         |                                                                                              | Thư       | viện       |               |
|         |                                                                                              | Thư       | viện<br>Jỷ |               |
|         |                                                                                              | Thu       | viện<br>Jỷ |               |
|         |                                                                                              | Thư       | viện<br>Jỷ |               |

|            |                                      | े 🕱 💐 🕤 💷 84% 🖬                 |     |  |
|------------|--------------------------------------|---------------------------------|-----|--|
| <          | Cập nhật thôi                        | ng tin                          | Lưu |  |
| Nơi cấp    |                                      |                                 |     |  |
| Cục Cảnh s | sát Quản lý hành                     | chính về trật                   | t ~ |  |
|            | Chữ ký của                           | bạn                             | ×   |  |
|            |                                      |                                 |     |  |
|            |                                      |                                 |     |  |
|            |                                      |                                 |     |  |
|            |                                      |                                 |     |  |
|            |                                      |                                 |     |  |
|            |                                      |                                 |     |  |
|            |                                      |                                 |     |  |
|            |                                      |                                 |     |  |
| Quý k      | hách hàng vui lò<br>vực trên đ       | ng ký vào khu<br>âv             |     |  |
| Quý kl     | hách hàng vui lò<br>vực trên đ       | ng ký vào khu<br>ây             |     |  |
| Quý kl     | hách hàng vui lò<br>vực trên đ<br>oá | ng ký vào khu<br>ây<br>Xác nhân |     |  |
| Quý kl     | hách hàng vui là<br>vực trên đ<br>oá | ng ký vào khu<br>ây<br>Xáo nhận |     |  |
| Quý kl     | hách hàng vui lò<br>vực trên đ<br>oá | ng ký vào khu<br>ây<br>Xáo nhận |     |  |
| Quý kl     | hách hàng vui là<br>vực trên đ<br>oá | ng ký vào khu<br>ây<br>Xác nhận |     |  |

Bước 4: Xác thực giao dịch:

 Đối với Nhà đầu tư chưa đăng ký Smart OTP: Mã OTP sẽ được gửi SMS đến số điện thoại đã đăng ký của Nhà đầu tư. Hoàn thành thay đổi thông tin.

| 16:03 🖻 🛛 🖉                                                                                                    | 16:06 🖻 🌼 🖄 🖘 📶 83% 🖬                                                     |
|----------------------------------------------------------------------------------------------------|---------------------------------------------------------------------------|
| < Xác thực giao dịch                                                                                             | < Cập nhật thông tin Lưu                                                  |
| Vui lòng nhập mã xác thực (OTP) đã được<br>gửi đến số điện thoại 0924****23<br>Mã OTP sẽ hết hạn trong vòng 266s | Nơi cấp<br>Cục Cánh sát Quán lý hành chính về trật t ×<br>Số hiệu giấy tờ |
| <u> </u>                                                                                                    | Ngày cấp                                                                  |
| Gửi lại mã OTP                                                                                                   | Thông báo 🗙                                                               |
| Xác thực                                                                                                    | Thông tin của Quý nhà đầu tư đã được<br>thay đổi<br>Đóng                  |
|                                                                                                    |                                                                           |

• Đối với Nhà đầu tư đã đăng ký Smart OTP: Nhập mã số Smart OTP, bấm xác nhận, Hoàn thành thay đổi thông tin.

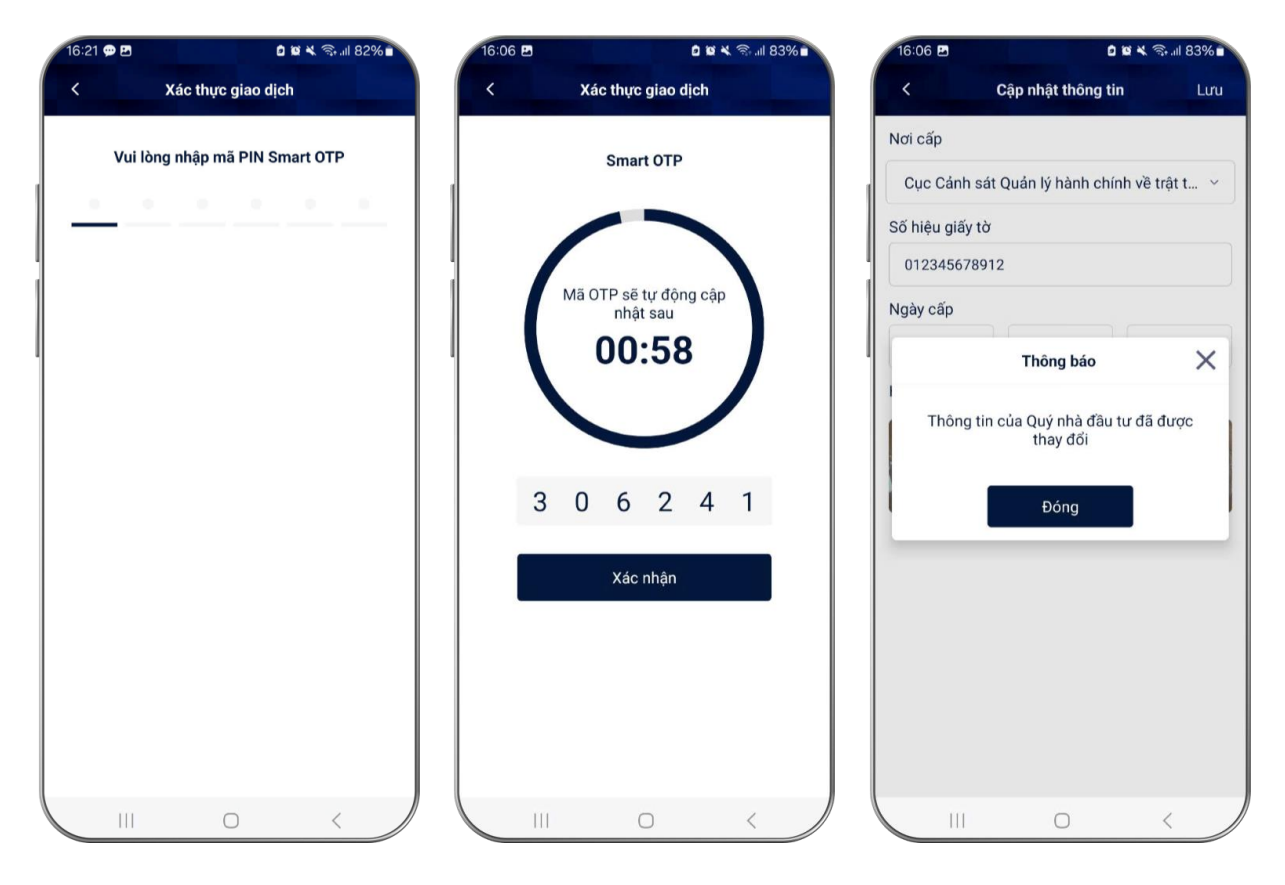